# **Tutoriel PE Siec**

### 1) Accéder au PE

Pour accéder à la plateforme d'inscription, allez à l'adresse suivante : <u>https://badge.siec-online.com/accueil.htm</u> et cliquez sur le bouton « Demande de badge ».

| Salon International das Politica<br>Espaces Commerciaux PAVILLON 6                                                                                                    | ES ESPACE                                                                                                    | ES COMM                                                                       | ERCIAUX                                                                              |
|----------------------------------------------------------------------------------------------------|----------------------------------------------------------------------------------------------------|-------------------------------------------------------------------------------|--------------------------------------------------------------------------------------|
| Commandez votre badge d'accès                                                                                                    | pour le Siec                                                                                                    |                                                                               |                                                                                      |
| Bienvenue sur la plateforme d'enregistrement d                                                                                                    | u Siec 2023, le salon Interna                                                                                                    | tional des Espaces Comn                                                       | nerciaux !                                                                           |
| Vous pouvez dès à présent demander votre bad<br>Merci de lire les conditions sous le tableau des ta                                                                                                    | ge visiteur.<br>arifs ci-dessous.                                                                                                    |                                                                               |                                                                                      |
| Rendez-vous sur le Siec !                                                                                                    |                                                                                                    |                                                                               |                                                                                      |
| a nois avez urgit an transfer saint es<br>en cliquant sur Mot de passe oublié     sinon, vous devez créer un compte p<br>Pour accédré a votre espace personn<br>1. saisissez votre email et votre mo<br>2. cliquez sur Connexion | ersonnel en cliquant sur Ins<br>el après inscription :<br>ut de passe                                                                                   | cription ci-dessous.                                                          | au not de passe                                                                      |
|                                                                                                    | Connexion                                                                                                    |                                                                               |                                                                                      |
| ghislain.va                                                                                                    | acherot@comexposium.com                                                                                                    |                                                                               |                                                                                      |
|                                                                                                    |                                                                                                    |                                                                               |                                                                                      |
|                                                                                                    |                                                                                                    |                                                                               |                                                                                      |
|                                                                                                    | Vous avez oublié votre mot                                                                                                    | : de passe ?                                                                  |                                                                                      |
|                                                                                                    | Vous avez oublié votre mot<br>Connexion                                                                                                    | : de passe ?                                                                  |                                                                                      |
| Vous n'e                                                                                                    | Vous avez oublié votre mot<br>Connexion<br>avez pas encore de compte ? Insi                                                                             | : de passe ?<br>ription                                                       |                                                                                      |
| Vous na<br>Tarifs<br>TARIS « EARLY-BIRD »<br>(jurqu'au 30 juin 2023)                                                                                                    | Vous avez oublé votre mot<br>Connexion<br>vez pas encore de compte ? Ins<br>Individuel<br>Groupe (5 pers, et +)                                         | de passe ?<br>ription<br>Adhérent au FACT<br>832 € HT<br>732 € HT (par badge) | Non adhérent au FACT<br>1 050 G HT<br>NON APPLICABLE                                 |
| Vous no<br>Tarifs<br>TARIFS = EARLY-BIRD +<br>(party of a June 2023)<br>PLEIN TARIF<br>(party of a June 2023)                                                                                                    | Vous avez oublé votre mot<br>Connexion<br>vez pas encore de compte ? insi<br>dirividuel<br>Groupe (5 pers, et +)<br>Individuel<br>Groupe (5 pers, et +) | Adhérent au FACT<br>032 € HT<br>732 € HT<br>1050 € HT<br>550 € HT             | Non adhérent au FACT<br>1 050 € HT<br>Non APPLICABLE<br>1 326 € HT<br>Non APPLICABLE |

## 2) Créer un compte utilisateur Comexposium

Comexposium est l'organisateur du salon Siec.

Si vous êtes un nouvel utilisateur, cliquez sur « Inscription » puis renseignez votre prénom / nom, votre adresse email et votre mot de passe puis cliquez sur « Valider ».

(Note : Votre ebadge sera envoyé à cette adresse email. <u>Une adresse email ne peut être utilisée que</u> pour une seule inscription => voir à la fin du guide dans le cas de plusieurs badges).

Si vous êtes déjà venu en 2022, vous pouvez cliquer sur « mot de passe oublié » pour regénérer votre mot de passe.

## 3) Formulaire PE

#### Votre identité

Le premier écran du formulaire de PE permet de rentrer les informations suivantes : la civilité, le nom et le prénom du demandeur, ainsi que le type d'inscription :

- Visiteur (accès payant pour les visiteurs hors enseigne et pouvoir public).
- Enseigne (accès gratuit à l'événement pour les employés d'entreprises « enseignes », la demande est soumis à une validation par l'organisateur)
- **Pouvoir public** (accès gratuit à l'événement pour les personnes travaillant pour les pouvoirs publics, la demande est soumis à une validation par l'organisateur)
- **Groupe** (pour les entreprises adhérentes au CNCC, qui viendraient avec 5 employés et plus de cette entreprise. Offre une réduction sur le prix du badge d'accès).
- Presse

| Salon International des<br>Forarse Commercial | 20<br>12 2023                          | LE SALON INTERNATIONAL<br>DES ESPACES COMMERCIAUX                                                                                     |
|-----------------------------------------------|----------------------------------------|----------------------------------------------------------------------------------------------------|
|                                               |                                        |                                                                                                    |
| Votre identité                                |                                        |                                                                                                    |
| Туре с                                        | d'inscription *<br>Civilité *<br>Nom * | Visiteur (hors enseigne et pouvoir public) Enseigne Pouvoir Public: Groupe (5 pers et * de la même entreprise) Presca M O Mme Liguili |
|                                               | Prénom *                               | Gui                                                                                                    |
|                                               |                                        | *Champs obligatoires                                                                                                    |
| Merci de valider et de i                      | remplir ensuite                        | le formulaire jusqu'à la fin pour que votre inscription soit prise en compte !<br>vander                                              |
|                                               |                                        |                                                                                                    |
| 1/11                                          |                                        | COMERPOSIU                                                                                                    |

#### Votre code invitation

Cet écran est <u>optionnel</u>. Si vous n'avez pas de code d'invitation (différent de votre numéro d'adhérent CNCC), vous pouvez juste cliquer sur « Valider » pour poursuivre votre inscription.

|                                                                                                    | Bonjour Sophie (Se deconnecter) |
|----------------------------------------------------------------------------------------------------|---------------------------------|
| Siec Salon Internet Salon Internet S | ERNATIONAL<br>OMMERCIAUX        |
| Votre code invitation (optionnel)                                                                                                    |                                 |
| Merci de renseigner le code d'invitation en votre posse<br>Si vous n'avez pas de code, cliquez sur "valider" pour poursuivre                                                                                                    | ssion<br>votre inscription      |
|                                                                                                    | Retour Valider                  |
| Klipso                                                                                                    | COME                            |
|                                                                                                    |                                 |
|                                                                                                    |                                 |
| ● / <b>†</b> ■ ½ X                                                                                                    |                                 |
| 0                                                                                                    |                                 |

#### Vos coordonnées

Renseignez les informations de cet écran relatives à votre entreprise ou à vous-même (notamment le N° de téléphone).

Pour le code adhérent CNCC si concerné, merci de le renseigner sans espace (exemple : A200012B0)

Cliquez ensuite sur « Suivant ».

| <page-header></page-header>                                                                                                    | Sieco Scormerciaux 19.20<br>19.20<br>Sopt 2023<br>Port co<br>Port co<br>Port co<br>Port co<br>Port co<br>Port co<br>Port co                                                                                                    | LE SALON INT<br>DES ESPACES (                                                                                                    | ERNATIONAL                                                                                                    |
|----------------------------------------------------------------------------------------------------|----------------------------------------------------------------------------------------------------|----------------------------------------------------------------------------------------------------|----------------------------------------------------------------------------------------------------|
|                                                                                                    | Coordonnées 2 Activité et ce                                                                                                    | entres d'intérêt 3 Récapitulatif                                                                                                    | 4 Confirmation                                                                                                    |
| Service +       Enclose         Adresse       Enclose         Adresse       Fancielis         Adresse       Fancielis         Adresse       Fancielis         Adresse       Fancielis         Adresse       Fancielis         Adresse       Fancielis         Adresesadres       Fancisis                                                                                                    | Vos coordonnées                                                                                                    |                                                                                                    | There eliminates                                                                                                    |
|                                                                                                    | Société *                                                                                                    |                                                                                                    | ananijas aarigaran as                                                                                                    |
| Afresse •       Rue, voie, avenue,         ZAC, Z,       BP         Code postal •          Vill •          Pays •       Choisissez         Service •       Invisiossez         Téléphone contract •          Code postal •          Vill •                                                                                                    | Votre société est-elle adhérente à la<br>FACT ? *                                                                                                    | Choisissez                                                                                                    | ~                                                                                                    |
| ZAC, Z,         BP         Code postal *         Ville *         Pays *         Choissour         Service *         Choissour         Téléphone contract *         Téléphone contract *         Téléphone contract *         Téléphone contract *         Téléphone contract *         Dissource         Téléphone contract *         Dissource         Téléphone contract *         Dissource         Téléphone contract *         Dissource         Dissource         Téléphone contract *         Dissource         Dissource                                                                                                    | Adresse *                                                                                                    | Rue, voie, avenue,                                                                                                    |                                                                                                    |
|                                                                                                    |                                                                                                    | ZAC, ZI,                                                                                                    |                                                                                                    |
| Code postal *          Ville *          Pays *       Choisissez         Service *       Choisissez         Téléphone contact *          Téléphone contact *          Téléphone contact *          Téléphone contact *          Téléphone contact *          Controis *          Téléphone contact *          Controis *          Fonction *          Téléphone contact *          Controis *          Controis *          Fonction *          Fonction *          Controis *          Controis *          Controis *          Controis *          Controis *          Controis *          Controis *          Controis *          Controis *          Controis *          Controis *          Controis *          Controis *          Controis * <td></td> <td>BP</td> <td></td>                                                                                                    |                                                                                                    | BP                                                                                                    |                                                                                                    |
| Vile       Pays       Choisissez         Service       Choisissez       Image: Choisissez         Service       Choisissez       Image: Choisissez         Téléphone contact       Image: Choisissez       Image: Choisissez         Téléphone contact       Image: Choisissez       Image: Choisissez         Téléphone contact       Image: Choisissez       Image: Choisissez         Téléphone contact       Image: Choisissez       Image: Choisissez         No domés à catacère personné fort hôjet d'un traitement mis en dourse par Concespoint - 70 avenue d'ul dénéral - 6000 area       Image: Choisissez         No domés à catacère personné fort hôjet d'un traitement mis en dourse par Concespoint - 700 avenue d'ul dénéral - 6000 area       Image: Choisissez         Service       Image: Choisissez       Image: Choisissez         Mo domés à catacère personné fort hôjet d'un traitement mis en dourse par Concespoint - 700 avenue d'ul dénéral - 6000 area       Image: Choisissez         Service       Image: Choisissez       Image: Choisissez       Image: Choisissez         Service       Image: Choisissez       Image: Choisissez       Image: Choisissez         Service       Choisissez       Image: Choisissez       Image: Choisissez       Image: Choisissez         Soudontacé à d'a de gier voire instruit de                                                                                                    | Code postal *                                                                                                    |                                                                                                    |                                                                                                    |
| Proje       Choosisez         Service *       Choosisez         Fonction *       Choosisez         Fonction *       Choosisez         Téléphone contact *       Choosisez         Langue de communication souhaitée *       Fançals O Anglais         Is vous êtres susceptible de recevoir des actualités et propositions commerciales concernant l'événement Siec. Si vous ne         Bornec de communication souhaitée *       Fançals O Anglais         Defense codes de de gérevoir éles actualités et propositions commerciales concernant l'événement Siec. Si vous ne         Défense codes de de gérevoir éles actualités et propositions commerciales concernant l'événement éles de participation ainsi que portune voir de participation activité personnel font folget du tratement me en œure par Conregocium70 avenus de toffrérie de Suduit- 2005 Parti La dennées à caractére personnel four folget du tratement me en œure par Conregocium70 avenus de toffrérie de Suduit- 2005 Parti La dennées à caractére personnel four tolget du tratement me en œure par Conregocium70 avenus de toffrérie de suduit service internet a de participation and tratement en enserves ester services l'acteures de suduit de suduit services internet a de suduit service internet a de participation avenue de sudait service internet de sudait service internet a de sudoit service internet a de sudoit service internet a de participation avenue de sudait service internet a de sudoit service internet a de sudoit service internet a de trates de sudoit service internet a de sudoit service internet a de sudoit service internet avente de suddit service internet a de sudoit service sudait se sudoit service internet avente de suddit se                                                                                                    | Ville *                                                                                                    |                                                                                                    |                                                                                                    |
| Contraction       Choicessezz                                                                                                    | Pays *                                                                                                    | Choisissez                                                                                                    | Ý                                                                                                    |
| Téléphone contact * Langue de communication soubhaire * Prançais  Anglais Communication soubhaire * Prançais  Anglais Communication soubhaire * Prançais  Anglais Communication soubhaire * Prançais  Anglais Communication soubhaire * Prançais  Anglais Communication soubhaire * Prançais  Anglais Communication southaire * Prançais  Anglais Communication southaire * Prançais  Anglais  Anglai   | Fonction *                                                                                                    | Choisissez                                                                                                    | ~                                                                                                    |
| Prançais Anglis     Vous êtres susceptible de receivoir des actualités et propositions commerciales concernant l'événement Sicc. Si vous ne le souhaitez pas, merci de cocher cette case     Vous êtres susceptible de receivoir des actualités et propositions commerciales concernant l'événement Sicc. Si vous ne le souhaitez pas, merci de cocher cette case     Vous données à canatére personnel font foigle dun traitement mis en œuvre par Concepcioum 70 avenue du Général de Gaule 2007      Vous données à canatére personnel font foigle dun traitement mis en œuvre par Concepcioum 70 avenue du Général de Gaule 2007      Vous données à canatére personnel font foigle dun traitement mis en œuvre par Concepcioum 70 avenue du Général de Gaule 2007      Vous données à canatére personnel avance des actualités de so filmes commerciales nos neus e parte de parte de parte parte parte parte parte parte parte parte parte parte parte parte parte parte de parte de parte                           | Téléphone contact *                                                                                                    |                                                                                                    |                                                                                                    |
| Decision of the second second se        | Langue de communication souhaitée *<br>I Yous êtes susceptible de recevoir des a<br>le souhaitez pas, merci de cocher cette ca                                                                                                    | <ul> <li>Français</li> <li>Anglais</li> <li>Actualités et propositions commerciales con<br/>ase</li> </ul>                                                                                                    | cernant l'événement Siec. Si vous ne                                                                                                    |
| Vio donnieks à caractère personnal font folgiel du trattement mis en quivre par Connegorium. 70 avenue du Ginérai de Guilde – 50038 Paris La<br>Défense cueles du la deprivo vio la viscipacita particular su Sec 2023 en enclusion de conditions de la devina particular de la devina de la devina devina devina de la devina de la devina devina devina de la devina devina devina de la devina devina devina de la devina devina devina de la devina devina |                                                                                                    |                                                                                                    | Retour Sulvant                                                                                                    |
| gestion de releventemen, (u) es presiduaries nuoises par notres acoses en line avec, a gestion el togramisanto de releventemen.<br>Vos domines à cursterite personnel sotor conserveste pour la disció e la ratidan commensation par pour legade de à sins a la salon pour legade vos<br>avec manifestation interéné est interéné estimisante a la valora de manetaria par pour une devide a sins a la salon pour legade vos<br>avec manifestation interéné estimisante biennal ou trincent. Las domines relevances à trabalissamente de la persue de la dataré<br>autorisante de colles nécessaires au respect par notre société des obligations elle ligueux.<br>Vous disposes d'un divid avec set d'un d'obit de restification des domines vous concernant, d'un d'obit peupersition, d'un dir d'apposition au<br>tratament de cossine est a l'une dout de restification des domines vous concernant, d'un d'obit de suppression, d'un dir d'apposition au<br>par voie électromique ou postale, aux coordionnes suivantes : Comargostum - événiment Ster 7a avenue des Candral de Gaulles 32053 Paris La Défense<br>par voie électromique ou postale, aux coordionnes suivantes : Comargostum - événiment Ster 7a avenue des Candral de Gaulles 32053 Paris La Défense<br>estimatement de cossi de conditiones suivantes : Lomargostum - événiment Ster 7a avenue des Candral de Gaulles 32053 Paris La Défense<br>par voie électromique ou postale, aux coordionnes suivantes : Comargostum - événiment Ster 7a avenue des Candral de Gaulles 32053 Paris La Défense<br>par voie électromique ou postale, aux coordionnes suivantes : Comargostum - événiment Ster 7a avenue des Candral de Gaulles 32053 Paris La Défense<br>estimatement de cossi de conditiones de la materia.                                                                                                    | Vos données à caractère personnel font l'objet d'un<br>Défense cedex afin de gérer votre inscription et vot<br>participation, ainsi que pour vous faire part, par tou<br>données à caractère personnel à forumir de manièn<br>en mesure de satisfaire votre demande.<br>Seuls ont accès à vos données à caractère personn | traitement mis en œuvre par Cornexposium - 70 aveni<br>re participation au Siec 2023 en exécution des conditio<br>si canaux, des actualités et des offres commerciales, se<br>e obligatoire sont indiquées comme telle sur le formula<br>el, dans la limite de leurs attributions respectives (i) les | e du Général de Gaulle – 92058 Paris La<br>15 générales de pré-enregistrement et de<br>lon le choix que vous aurez exprimé. Les<br>Irre. Sans ces données, notre société ne sera pas<br>services internes à notre société chargés de la |
| commerciale et celles rédestripante au respect par note société des obligations de régionentaires auxquéles elle et soumise en tant<br>qu'imprisataires au soluns sout a chére de d'un fond de restrictionne en égainer.<br>Your départe du n'aut faire et d'un fond de restripante à langi que d'un dans la portabilité de vos données que vous prover enercer. A fair de la suppression, d'un note d'apposition se<br>tratement de ces données est à la limitation du tratement à langi que d'un dans à la portabilité de vos données que vous prover enercer. Se test mannes,<br>par vos de litercomparte ou positie, aux cos données suavantes la Comma posum - é vénement Sine. "Pa annue de Général de Guide 2005 arris La Définise                                                                                                    | gestion de reveniernent, (ii) ies prestataires naoities<br>Vos données à caractère personnel sont conservée<br>avez manifesté un intérêt est trimestriel, semestriel<br>manifestation d'intérêt «II s'aeit d'un évènement bis                                                                                             | i par notre societe en lien avec la gestion et i organisation<br>s pour la durée de la relation commerciale puis pour un<br>i ou annuel ou pour une durée expirant à l'issue de la 3<br>annal ou triennal. Les données nécessaires à l'établisse                                                      | in de levenement.<br>le durée de 5 ans si le salon pour lequel vous<br>ème édition sulvant votre dernière<br>ment de la preuve de ladite relation                                                                                       |
|                                                                                                    | commerciale et celles nécessaires au respect par no<br>qu'organisateur de salons, sont archivées conformé<br>Vous disposez d'un droit d'accès et d'un droit de re<br>traitement de ces données et à la limitation du trait<br>par voie électronique ou postale, aux coordonnées                                           | otre société des obligations légales et réglementaires a<br>ment aux dispositions en vigueur.<br>tification des données vous concernant, d'un droit de s<br>ment ainsi que d'un droit à la portabilité de vos donn<br>suivantes : Comexpositur – événement Siec - 70 avenu                            | xquelles elle est soumise en tant<br>uppression, d'un droit d'opposition au<br>es que vous pouvez exercer, à tout moment,<br>e du Général de Gaulle 92058 Paris La Défense<br>e du Général de Gaulle 92058 Paris La Défense             |
|                                                                                                    | Klipso                                                                                                    |                                                                                                    |                                                                                                    |

### Activité et centres d'intérêt

Renseignez les activités et centres d'intérêt de l'entreprise, puis cliquez sur « Suivant ».

| 88                                                                   |                                        | Bonjour Sophie <u>(Se déconnecter</u> ) |
|----------------------------------------------------------------------|----------------------------------------|-----------------------------------------|
| Salon International des<br>Espaces Commerciaux                       | LE SALON INT<br>DES ESPACES (          | ERNATIONAL                              |
| 1 Coordonnées 2 Activité et co                                       | entres d'intérêt 3 Récapitulatif       | 4 Confirmation                          |
| Activité et centres d'intérêt                                        |                                        |                                         |
|                                                                      |                                        | *Champs obligatoires                    |
| Secteur d'activité *                                                 | Choisissez                             | ~                                       |
| Précisez votre secteur d'activité *                                  | Choisissez                             | ~                                       |
| Quels types d'entreprises souhaitez-<br>vous rencontrer ? (Max. 3) * | Choisissez                             | ~                                       |
| Rôle dans les achats *                                               | Choisissez                             | ~                                       |
| Je souhaite recevoir un abonnement nu<br>engagement.                 | umérique à Business Immo gracieusement | pour une durée de 3 mois sans aucun     |
|                                                                      |                                        | Retour Suivant                          |
| Klipso                                                               |                                        | COME                                    |
|                                                                      |                                        |                                         |
| Ø                                                                    | / @ # E X                              |                                         |

### Récapitulatif

Cet écran du formulaire propose un récapitulatif des informations renseignées pour votre inscription, ainsi que la validation obligatoire des CGV de l'événement.

Selon le type d'inscription que vous avez choisi au début du formulaire, le bouton de validation vous dirigera vers le module de paiement par carte bancaire ou virement (pour les visiteurs et groupe) ou vers la page de confirmation d'inscription en attente de modération (enseignes et pouvoirs publics).

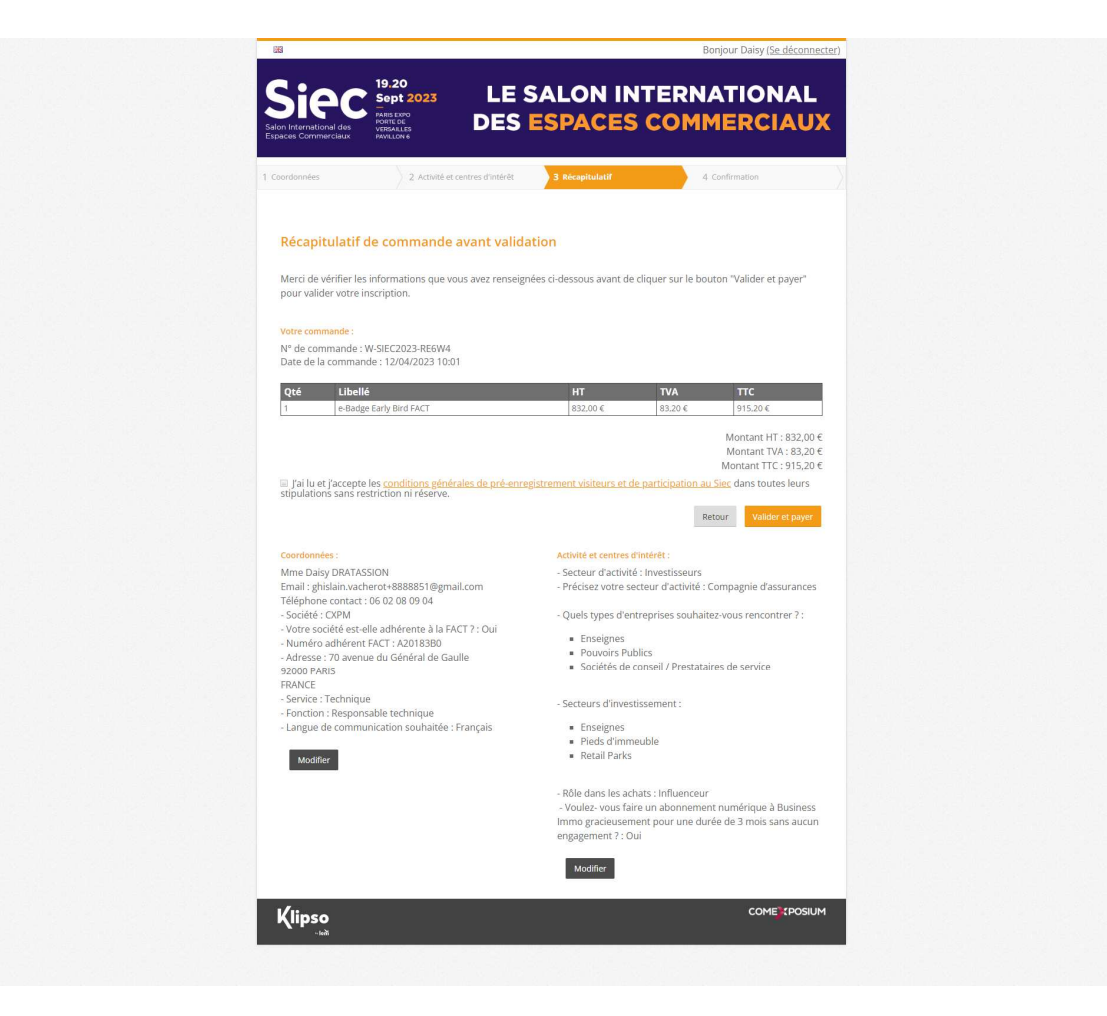

### Confirmation d'enregistrement

Selon le type d'inscription que vous avez choisi au début du formulaire, la page de confirmation d'inscription vous permettra de télécharger votre badge (visiteurs et groupe si paiement par carte bancaire), vous informera de la prise en compte de votre inscription avec attente de preuve de virement (visiteurs et groupe si paiement par virement) ou vous informera de l'étude prochaine de votre demande par l'organisateur (enseignes et pouvoirs publics).

| 1 Contact Details                                           | 2 Activity and interests             | 3 Order Summary             | 4 Confirmation                 | -      |
|-------------------------------------------------------------|--------------------------------------|-----------------------------|--------------------------------|--------|
|                                                             |                                      |                             |                                |        |
| Confirmation of you                                         | r registration                       |                             |                                |        |
| Mr Hugo FRAIS,                                              |                                      |                             |                                |        |
| Thank you for your registrat                                | on to attend the Siec 2023.          |                             |                                |        |
|                                                             | Down                                 | load badge                  |                                |        |
| You can get the proof of pay                                | ment for your order # <u>W-SIEC2</u> | 023-UHEY3                   |                                |        |
| A confirmation email has jus<br>a visa letter if necessary. | t been sent to you. You will be      | able to access your persona | l area to print your e-badge a | nd get |
| Request another bad                                         | ge Back to                           | he Siec website             | Access your personal area      |        |
|                                                             |                                      |                             |                                |        |
|                                                             |                                      |                             |                                | Add    |
|                                                             | Share on s                           | ocial networks:             |                                | 10.00  |

| coordonnees / 2                                                                 | Activité et centres d'interet / 2 Recapitoliaur                                                              | 4 Contribution                                                               |  |
|---------------------------------------------------------------------------------|----------------------------------------------------------------------------------------------------|------------------------------------------------------------------------------|--|
| Confirmation de votre                                                           | inscription                                                                                                  |                                                                              |  |
| M Anne HANASSE,                                                                 |                                                                                                    |                                                                              |  |
| Vous venez de valider votre ins                                                 | cription au Siec 2023 et nous vous en remercions.                                                            |                                                                              |  |
|                                                                                 | Télécharger le badge                                                                                         |                                                                              |  |
| Vous pouvez récupérer le justif                                                 | ïcatif de paiement de votre commande nº <u>W-SIEC202</u>                                                     | 3-3DHN8                                                                      |  |
| Un email de confirmation vient<br>permettra d'accéder à votre es<br>nécessaire. | : de vous être envoyé (ainsi qu'à chacune des personn<br>pace personnel pour imprimer votre e-badge et obtei | es ajoutées à votre groupe). Il vous<br>nir une lettre de demande de visa si |  |
| Demander un autre badg                                                          | e Retourner sur le site du Siec                                                                              | Accéder à votre espace personnel                                             |  |
|                                                                                 |                                                                                                    | Ajouter                                                                      |  |
|                                                                                 | Partagez sur les réseaux sociaux :                                                                           |                                                                              |  |

| Andrewsky     Andrewsky     Andrewsky |  |
|----------------------------------------------------------------------------------------------------|--|
|                                                                                                    |  |
| Confirmation de votre demande d'inscription<br>M Ric HOCHET,                                                                                                    |  |
| Vous venez de valider votre demande d'inscription au Siec 2023 et nous vous en remercions.<br>Un email de confirmation de demande d'inscription vient de vous être envoyé. Une fois votre demande validée par<br>l'organisateur, un nouvel email vous sera envoyé, vous permettant d'accéder à votre espace personnel pour imprimer votre<br>e-badge et obtenir une lettre de demande de visa si nécessaire.                                                                                                    |  |
| Retourner sur le site du Siec Demander un autre badge                                                                                                    |  |
| Invitez votre réseau professionnel<br>Faites découvrir le salon Siec ou le salon Paris Retail Week (qui se tient conjointement au Siec) à un ou plusieurs de<br>vos collègues / contacts !<br>Reneigiprez leur adresse email ci-dessous et ils recevront alors un email de présentation du salon sélectionné, les invitant<br>à s'inscrire.                                                                                                    |  |
| Email *  Inviter au salon Paris Retail Week Inviter au salon Siec  Annuler                                                                                                    |  |
| Aposter                                                                                                    |  |
| Partagez sur les réseaux sociaux :                                                                                                    |  |

## 4) Badges supplémentaires

Pour commander plusieurs badges, il faut absolument se déconnecter en haut à droite de la page de confirmation, pour revenir à la page d'accueil et initier une seconde inscription, en utilisant une adresse email différente.

| Coordonnées 2 Activité et centres d'intérêt 3 Récapitulatif 4 Confirmation Confirmation de votre demande d'inscription M Ric HOCHET,                                                                                                    | X |
|----------------------------------------------------------------------------------------------------|---|
| Confirmation de votre demande d'Inscription<br>M Ric HOCHET,                                                                                                    |   |
| Vous venez de valider votre demande d'inscription au Siec 2023 et nous vous en remercions.<br>Un email de confirmation de demande d'inscription vient de vous être envoyé. Une fois votre demande validée par<br>l'organisateur, un nouvel email vous sera envoyé, vous permettant d'accéder à votre espace personnel pour imprimer votre<br>e-badge et obtenir une lettre de demande de visa si nécessaire.                                                                                                    | e |
| Retourner sur le site du Siec Demander un autre badge                                                                                                    |   |
| Invitez votre réseau professionnel Factor de salon Siec ou le salon Paris Retail Week (qui se tient conjointement au Siec) à un ou plusieurs de vos collègues / contacts ! Remeigne Jeur adresse email ci-dessous et lis recevront alors un email de présentation du salon sélectionné, les invitant à s'inscrire. Email * Email * Inviter au salon Paris Retail Week Inviter au salon Siec Inviter au salon Paris Retail Week Inviter au salon Siec Inviter au salon Paris Retail Week Inviter au salon Siec Inviter au salon Paris Retail Week Inviter au salon Siec Inviter au salon Paris Retail Week Inviter au salon Siec Inviter au salon Paris Retail Week Inviter au salon Siec Inviter au salon Paris Retail Week Inviter au salon Siec Inviter au salon Siec Invi | 2 |
| Abuter<br>Partagez sur les réseaux sociaux :<br>• • • • •                                                                                                    | I |